**MDTP Assessment Tutorial** 

## **Viewing a Combined Report**

Note: Admins with "Limited" privileges are unable to view other teachers' student data.

## Viewing reports of <u>combined data</u>:

1) Select "Classes" in the top menu then select "Assigned Tests".

## MDTP ASSESSMENT 0 Hi Peter Pascal Schools V Resources V Q Districts V Classes V Search All Classes **Assigned Tests** Home Class Enrollment Current Classes (6 + Add New Class Submissions INSTRUCTOR SCHOOL NAME TERM CLASS NAME PERIOD Fitzgerald, Mitzi Harmonia - Post-Secondary School Year 2019-2020 Math 185 R V 0 Sorensen, Jokull Harmonia - Post-Secondary School Year 2019-2020 B Math 150 0 Fitzgerald, Mitzi Harmonia - Post-Secondary 2 School Year 2019-2020 Math 400 0 B 3

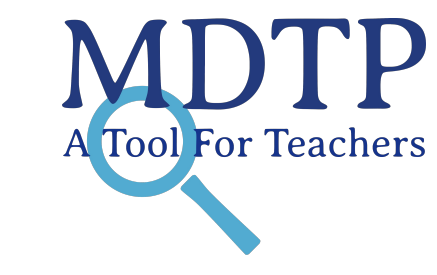

2) Filtering options will vary based on user role and access level.

| N   | 1       | OTP AS                  | SESSN                | IENT                       |         |                         |             |            |                          |      | 6         | Hi Peter F                         | Pascal 🔻 |
|-----|---------|-------------------------|----------------------|----------------------------|---------|-------------------------|-------------|------------|--------------------------|------|-----------|------------------------------------|----------|
| [   | Distri  | cts 🗸 🧼 School          | s ∨ Class            | es 🗸 🛛 Resou               | urces 🗸 |                         |             |            |                          |      | Search    |                                    | Q        |
| < в | lack    | to Previous Page        |                      |                            |         |                         |             |            |                          | Hom  | e / Class | ses / Assign                       | nments   |
| A   | ssi     | gnments (               | 18)                  |                            |         |                         |             |            |                          |      |           |                                    |          |
| Fi  | ilter I | by: School              | Name                 | Faculty                    | Se      | elect Test 🔶 Sel        | lect Term 💲 | ♥ Filter   | Reset Filter             |      |           |                                    |          |
|     |         |                         |                      |                            |         |                         |             |            |                          | j.   | + Add N   | New Assigr                         | nment    |
|     |         | SCHOOL NAME             | INSTRUCTOR           | CLASS NAME                 | PERIOD  | TEST TITLE              |             | START DATE | TIME LIMIT<br>(HH:MM:SS) | CODE | ACTIVE    | CODE<br>EXPIRES                    |          |
|     | 1       | Harmonia -<br>Secondary | Sorensen,<br>Jokull  | Incoming 9th<br>Grade 2020 | 0       | 9th Grade Assessment (9 | 9A40A19)    | 01/17/2020 | 00:00:00                 | X4E8 | Yes       | Jan 19,<br>2020,<br>11:59:00<br>PM | ×        |
|     | 2       | Harmonia -<br>Secondary | Fitzgerald,<br>Mitzi | Math 10                    | 0       | 9th Grade Assessment (9 | 9A40A19)    | 01/07/2020 | 02:00:00                 | QMXB | Yes       | Jan 31,<br>2020,<br>11:59:00<br>PM | ľ        |
|     | 3       | Harmonia -<br>Secondary | Sorensen,<br>Jokull  | Incoming 9th<br>Grade 2020 | 0       | 9th Grade Assessment (9 | 9A40A19)    | 01/07/2020 | 00:00:00                 | TETS | Yes       | Jan 11,<br>2020,<br>11:59:00<br>PM |          |

3) Using the dropdown arrows, select the filtering options to sort the assignments. <u>In order to view a combined report, you must filter</u> by a test name. When selections are complete, select "**Filter**".

| N   | ID     | DTP AS                  | SESSN                | /IENT                      |         |                   |                |            |                          |      | 6         | Hi Peter F                         | Pascal 🔻 |
|-----|--------|-------------------------|----------------------|----------------------------|---------|-------------------|----------------|------------|--------------------------|------|-----------|------------------------------------|----------|
| Į,  | Distri | cts 🗸 🧼 School          | s ∨ Class            | es 🗸 🛛 Resou               | irces 🗸 |                   |                |            |                          |      | Search    |                                    | Q        |
| < B | ackt   | o Previous Page         | <sup>'</sup> 18)     |                            |         |                   |                |            |                          | Hom  | ne / Clas | ses / Assigr                       | nments   |
| Fi  | lter t | by: School              | Name                 | Faculty                    | S       | elect Test 🔶      | Select Term    | ♦ Y Filter | Reset Filter             |      |           | No A                               |          |
|     |        | SCHOOL NAME             | INSTRUCTOR           | CLASS NAME                 | PERIOD  | TEST TITLE        |                | START DATE | TIME LIMIT<br>(HH:MM:SS) | CODE | ACTIVE    | CODE<br>EXPIRES                    | iment    |
|     | 1      | Harmonia -<br>Secondary | Sorensen,<br>Jokull  | Incoming 9th<br>Grade 2020 | 0       | 9th Grade Assessm | nent (9A40A19) | 01/17/2020 | 00:00:00                 | X4E8 | Yes       | Jan 19,<br>2020,<br>11:59:00<br>PM |          |
|     | 2      | Harmonia -<br>Secondary | Fitzgerald,<br>Mitzi | Math 10                    | 0       | 9th Grade Assessm | nent (9A40A19) | 01/07/2020 | 02:00:00                 | QMXB | Yes       | Jan 31,<br>2020,<br>11:59:00<br>PM | ľ        |
|     | 3      | Harmonia -<br>Secondary | Sorensen,<br>Jokull  | Incoming 9th<br>Grade 2020 | 0       | 9th Grade Assessm | nent (9A40A19) | 01/07/2020 | 00:00:00                 | TETS | Yes       | Jan 11,<br>2020,<br>11:59:00<br>PM |          |

4) Scroll down the page to load all the assignments. Make sure that the text is showing **ALL** the assignments are loaded before the next step.

Assignments (18)

|     | SCHOOL NAME            | INSTRUCTOR        | CLASS NAME                         |
|-----|------------------------|-------------------|------------------------------------|
| 1   | Harmonia - Secondary   | Fitzgerald, Mitzi | Large Class                        |
| 2   | 2 Harmonia - Secondary | Fitzgerald, Mitzi | Large Class                        |
| 3   | 8 Harmonia - Secondary | Fitzgerald, Mitzi | Large Class                        |
| . 4 | Test School            | Teacher, Only     | Test Class                         |
| . 6 | 5 Harmonia - Secondary | Fitzgerald, Mitzi | Large Class                        |
| □ ē | 5 Harmonia - Secondary | Fitzgerald, Mitzi | Test New Pre-Roster Class 2.22.24  |
| . 7 | Harmonia - Secondary   | Fitzgerald, Mitzi | Test New Self Registration 2.20.24 |
| - E | B Harmonia - Secondary | Fitzgerald, Mitzi | Test New Pre-Roster Class 2.22.24  |
|     | Harmonia - Secondary   | Fitzgerald, Mitzi | A roster test                      |
| 1   | 0 Harmonia - Secondary | Fitzgerald, Mitzi | Test New Pre-Roster Class 2.22.24  |

|   | 7  | Harmonia - Secondary | Fitzgerald, Mitzi | Test New Self Registration 2.20.24 |
|---|----|----------------------|-------------------|------------------------------------|
|   | 8  | Harmonia - Secondary | Fitzgerald, Mitzi | Test New Pre-Roster Class 2.22.24  |
|   | 9  | Harmonia - Secondary | Fitzgerald, Mitzi | A roster test                      |
|   | 10 | Harmonia - Secondary | Fitzgerald, Mitzi | Test New Pre-Roster Class 2.22.24  |
|   | 11 | Harmonia - Secondary | Fitzgerald, Mitzi | Test New Pre-Roster Class 2.20.24  |
|   | 12 | Harmonia - Secondary | Fitzgerald, Mitzi | Test New Pre-Roster Class 2.20.24  |
|   | 13 | Harmonia - Secondary | Fitzgerald, Mitzi | A roster test                      |
|   | 14 | Harmonia - Secondary | Fitzgerald, Mitzi | Math 10                            |
|   | 15 | Harmonia - Secondary | Fitzgerald, Mitzi | Math 10                            |
|   | 16 | Harmonia - Secondary | Fitzgerald, Mitzi | Incoming 9th Grade 2020            |
| 0 | 17 | Harmonia - Secondary | Fitzgerald, Mitzi | Incoming 9th Grade 2020            |
|   | 18 | Harmonia - Secondary | Fitzgerald, Mitzi | Incoming 9th Grade 2020            |

5) Select the gray rectangle on the top row (red circle) to select <u>ALL assignments WITH DATA</u>. Alternatively, select the gray rectangles (red rectangle) to combine only specific test reports.

| MD          | ΓΡ Αδ                 | SSESSN               | IENT                       |                                                      |                            |         |            |                          |      |        | 🕑 Hi Pete                    | r Pascal 🔻 |
|-------------|-----------------------|----------------------|----------------------------|------------------------------------------------------|----------------------------|---------|------------|--------------------------|------|--------|------------------------------|------------|
| Districts   | ∨ Schoo               | ols 🗸 🛛 Class        | ses V Resources            | ~                                                    |                            |         |            |                          |      | S      | earch                        | Q          |
| < Back to F | Previous Page         |                      |                            |                                                      |                            |         |            |                          |      | Home   | / Classes / Ass              | ignments   |
| Assigr      | nments                | (3)                  |                            |                                                      |                            |         |            |                          |      |        |                              |            |
| Filter by:  | Schoo                 | l Name               | Faculty                    | 9th Grade Asses: Select Term 🗘 🍸 Filter Reset Filter |                            |         |            |                          | ]    |        |                              |            |
|             |                       |                      |                            |                                                      |                            |         |            |                          |      | +      | Add New Assi                 | gnment     |
| sc          | HOOL NAME             | INSTRUCTOR           | CLASS NAME                 | PERIOD                                               | TEST TITLE                 |         | START DATE | TIME LIMIT<br>(HH:MM:SS) | CODE | ACTIVE | CODE EXPIRES                 |            |
| I Ha        | armonia -<br>econdary | Sorensen,<br>Jokull  | Incoming 9th Grade<br>2020 | 0                                                    | 9th Grade Ass<br>(9A40A19) | essment | 01/17/2020 | 00:00:00                 | X4E8 | Yes    | Jan 19, 2020,<br>11:59:00 PM |            |
| III 2 Ha    | armonia -<br>econdary | Fitzgerald,<br>Mitzi | Math 10                    | 0                                                    | 9th Grade Ass<br>(9A40A19) | essment | 01/07/2020 | 02:00:00                 | QMXB | Yes    | Jan 31, 2020,<br>11:59:00 PM | ľ          |
| 3 Ha        | armonia -<br>econdary | Sorensen,<br>Jokull  | Incoming 9th Grade<br>2020 | 0                                                    | 9th Grade Ass<br>(9A40A19) | essment | 01/07/2020 | 00:00:00                 | TETS | Yes    | Jan 11, 2020,<br>11:59:00 PM |            |

6) After two or more test records are selected, select the green "View Combined Report".

**\*Note:** A combined report cannot be generated for different test types. If you select a 9<sup>th</sup> Grade Assessment and a Geometry Assessment, the "**View Combined Report**" button will not appear.

| M    | D'       | ΓΡ Α                  | SSESSN               | <b>IENT</b>                |        |                             |          |            |                          |              |        | \rm Hi Peter                 | Pascal 🔻 |
|------|----------|-----------------------|----------------------|----------------------------|--------|-----------------------------|----------|------------|--------------------------|--------------|--------|------------------------------|----------|
| Di   | istricts | ∨ Schoo               | ols 🗸 🛛 Class        | es ∨ Resources             | ~      |                             |          |            |                          |              | S      | earch                        | Q        |
| < Ba | ick to F | Previous Page         |                      |                            |        |                             |          |            |                          |              | Home   | / Classes / Assig            | gnments  |
| As   | sigr     | nments                | (3)                  |                            |        |                             |          |            |                          |              |        |                              |          |
| Filt | ter by:  | Schoo                 | I Name               | Faculty                    | 9th G  | rade Asses 🕏                | Select T | erm 🗘      | ♥ Filter                 | Reset Filter |        |                              |          |
|      |          |                       |                      |                            |        |                             |          |            |                          |              | +      | Add New Assig                | Inment   |
|      |          |                       |                      |                            |        |                             |          |            |                          |              |        | View Combined R              | Report   |
|      | sc       | HOOL NAME             | INSTRUCTOR           | CLASS NAME                 | PERIOD | TEST TITLE                  |          | START DATE | TIME LIMIT<br>(HH:MM:SS) | CODE         | ACTIVE | CODE EXPIRES                 |          |
|      | 1 Ha     | armonia -<br>condary  | Sorensen,<br>Jokull  | Incoming 9th Grade<br>2020 | 0      | 9th Grade Asse<br>(9A40A19) | essment  | 01/17/2020 | 00:00:00                 | X4E8         | Yes    | Jan 19, 2020,<br>11:59:00 PM | ľ        |
|      | 2 Ha     | armonia -<br>condary  | Fitzgerald,<br>Mitzi | Math 10                    | 0      | 9th Grade Asse<br>(9A40A19) | essment  | 01/07/2020 | 02:00:00                 | QMXB         | Yes    | Jan 31, 2020,<br>11:59:00 PM |          |
|      | 3 Ha     | armonia -<br>econdary | Sorensen,<br>Jokull  | Incoming 9th Grade<br>2020 | 0      | 9th Grade Asse<br>(9A40A19) | essment  | 01/07/2020 | 00:00:00                 | TETS         | Yes    | Jan 11, 2020,<br>11:59:00 PM |          |

7) This view shows the summary page for the combined report. For more information on how to navigate and understand MDTP reports, view the tutorial "**Navigating the Diagnostic Data and Reports Section**".

| MD        | OTP ASSE                             |                      | 😣 Hi Peter Pascal 🤜                |    |                         |      |  |  |
|-----------|--------------------------------------|----------------------|------------------------------------|----|-------------------------|------|--|--|
| Distric   | ts $\checkmark$ Schools $\checkmark$ | Classes $\checkmark$ | Resources V                        |    | Search                  | Q    |  |  |
| < Back to | o Previous Page                      |                      |                                    | Но | me / Assignments / Summ | hary |  |  |
| Summa     | ary Topic Summary                    | Item Analysis        | Answer Timings Individual Results  |    |                         |      |  |  |
| 9th (     | Grade Assess                         | ment (9A             | 10A19) Student Results             |    | Export as               | pdf  |  |  |
|           |                                      |                      |                                    |    |                         |      |  |  |
|           | Class Name:                          |                      | Math 10<br>Incoming 9th Grade 2020 |    |                         |      |  |  |
|           | Date:                                |                      | 01/07/2020                         |    |                         |      |  |  |
|           | Number of students:                  |                      | 2                                  |    |                         |      |  |  |
|           | Number of items:                     |                      | 40                                 |    |                         |      |  |  |
|           | Average Score:                       |                      | 7 (17.5%)                          |    |                         |      |  |  |

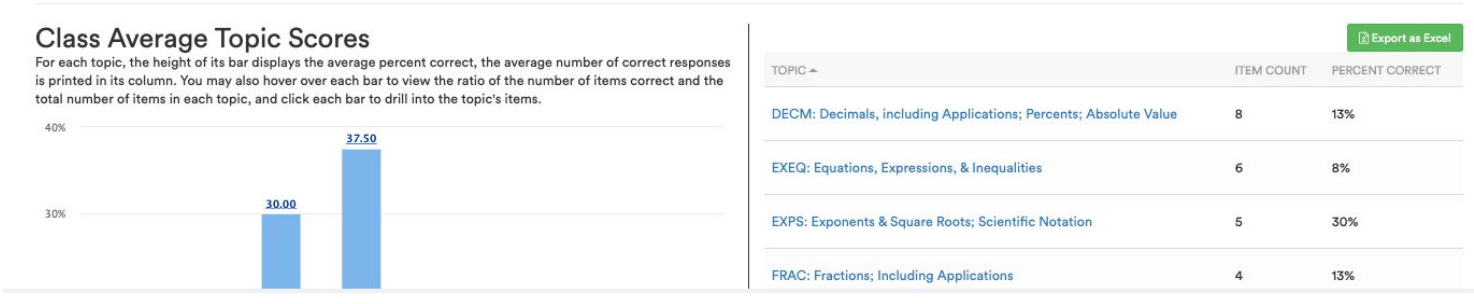